## 申請者 ID・パスワードを忘れた方へ

 (1)下記URLにアクセスし、申請手続情報の「パスワードを忘れた方」をクリック <u>https://www.shinsei.elg-front.jp/tokyo2/navi/index.html</u>
 ※申請時に届く到達確認メールにもこのURL が記載されています。

| 東京共同電子申請・届出サービス<br>自宅や職場などの身近な場所からインターネットを通じて行政手続ができるサービスです。<br>自宅などから受付時間を気にせずいつても手続きができて便利です。 |                                          |              |  |  |  |
|-------------------------------------------------------------------------------------------------|------------------------------------------|--------------|--|--|--|
| 💄 申請·手続情報 🛛 🗸                                                                                   | 🄰 はじめて利用する方 🛛 🗸                          |              |  |  |  |
| ▶ 申請者情報登録                                                                                       | 申請状況照会                                   |              |  |  |  |
| 申請者情報変更                                                                                         | 💒 委任状照会                                  | 8:00)        |  |  |  |
| □ 申請者情報削除                                                                                       | 🎤 パスワード変更                                |              |  |  |  |
| ? パスワードを忘れた方                                                                                    |                                          |              |  |  |  |
| 2022年3月2日 東京電子自治<br>2022年3月1日 令和4年度加                                                            | へ<br>台体共同運営協議会令和4年度技術支<br>いらの利用団体の変更について | 接委託の入札結果について |  |  |  |

(2)申請者IDとメールアドレスを入力し、「申請」をクリック

| 東京共同電子电        | 9請・届出サービス                                       | ♠ サービストップへ |
|----------------|-------------------------------------------------|------------|
| 文字大中小 色標準      |                                                 |            |
| パスワード再登録申請     | > パスワ−ド再登録申請結果 > パスワ−ド再登録 >                     | パスワード再登録結果 |
| パスワード再登録申記     | 主                                               | ③ ヘルプ      |
| 操作方法のご説明       |                                                 |            |
| パスワードの再登録を行いたい | 申請者IDと、その申請者IDに設定したメールアドレスを入力し、「申請」ボタンを押してください。 |            |
| 申請者ID          |                                                 |            |
| メールアドレス        |                                                 |            |
|                | 申請                                              |            |

## ※申請者 ID が分からない方

2022/03/24 (木) 11:16

## 申込到達時に届くメールに記載されていますので、ご確認ください。

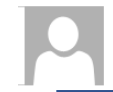

東京共同電子申請・届出サービス <shinsei-tokyo@elg-front.jp> 東京都公立学校教員採用候補者選考受験申込み到達のお知らせ

宛先

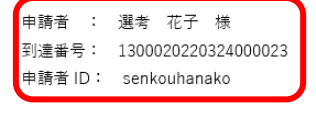

令和4年度東京都公立学校教員採用候補者選考(5年度採用)の受験申込みが到達しましたのでお知らせします。

後日、受験票入手時等に必要となりますので、申請(到達)時に発行された到達番号及び問合せ番号は忘れずに記録しておくことをお勧めいたします。

また、以下の手順により申込内容の確認をしておくことをお勧めいたします。 申請がなされたかどうかはご自身でご確認ください。

1. 下記 URL からリンク先へ

- 2. 申請手続情報の「申請状況照会」をクリック
- 3. ユーザIDとパスワードを入力してログイン
- 4. 該当する申請データの「詳細」ボタンをクリック
- 5. 履歴欄の「履歴」ボタンをクリック
- 6. 到達確認欄のメッセージに「到達が確認されました。」と表示されていれば、申請がされています。

申請・届出サービス https://www.shinsei.elg-front.jp/tokyo2/navi/index.html

```
受験票が発行されますと、御登録いただいたメールアドレスあてに電子メールで通知いたします。
(6月中旬頃の予定です。)
受験票はPDFファイルで発行します。
手順に従ってPDFファイルをダウンロードしてください。
```

※受験票発行の通知メールが届かなくても、上記 URL(申請手続情報の「申請状況照会」)からログインして、受験票をダウンロードすることができます。

## (3) メールが届くので、記載の URL からパスワードを再設定してください。

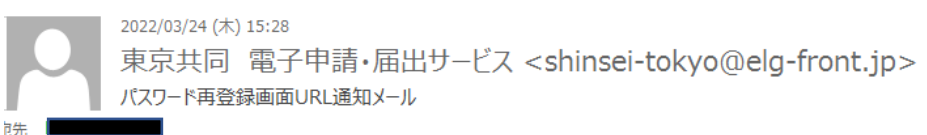

パスワードの再設定のお知らせ

このメールは、東京共同電子申請・届出サービス の パスワード再登録を行った方にお送りしています。

以下の URL をクリックし「パスワード再登録」画面から、新しいパスワードを設定 してください。 URL: <u>https://www.shinsei.elg</u>-front.jp/tokyo2/uketsuke/dpwlssue.do?key=1YR3WDM4kZMnKh1

※新しいパスワードの設定は、このメールが送信されてから 24 時間以内に行ってください。

【◎補足】

申請者IDとパスワードの組合せのほか、申込完了時に表示される「到達番号」と「問合せ番号」の組合せでも申込内容の確認ができます。

(申込完了時の画面イメージ)

送信を完了しました。

| 「到達番号」と「問合せ番号」は、この後の取扱状況を照会する時などに必須となりますので、<br>内容を確認の上、【印刷】、【保存】ボタンを利用するか、メモに取るなどして、<br>必ず控えるようにしてください。 |                            |  |  |  |
|----------------------------------------------------------------------------------------------------|----------------------------|--|--|--|
| 到達番号 : 1300020230320000030                                                                              | ここには必須とありますが、申請者           |  |  |  |
| 問合せ番号 : dVw7Qb                                                                                          | <b>ID とパスワード</b> が分かっていれば、 |  |  |  |
| 手続名称 東京都公立学校教員採用候補者選考申込                                                                                 | <u>控え忘れていても問題ありません。</u>    |  |  |  |
| 到達日時 2023年03月20日 13時26分39秒                                                                              |                            |  |  |  |

(「到達番号で照会」を選択してログイン)

※番号の前後に余計なスペースが含まれていると認証できないので注意

|   | 電子申請・届出システム                                                                                                    |   |
|---|----------------------------------------------------------------------------------------------------|---|
|   | ログイン<br>ユーザDを既にお持ちの方は、ユーザDとパスワードを入力して、<br>【ログイン】ボタンを押してください。<br>ユーザD                                                                             |   |
| ( | <ul> <li>● 到達番号で照会</li> <li>到達番号と問合せ番号で照会する<br/>場合はこちら</li> <li>ユーザID、パスワードをお忘れの方はこちらをご利用ください。</li> <li>● ユーザID通知</li> <li>● パスワード再登録</li> </ul> | ] |

☆それでも解決しない場合には、下記までお問合せください。

電子申請ヘルプデスク 0120-03-0664 ※平日午前8時30分〜午後6時まで